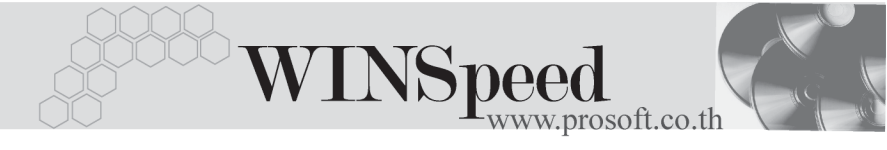

# ►►► เมนูบันทึกจ่ายสินค้าออก (Issue Stock WH)

## วัตถุประสงค์

เพื่อใช้สำหรับบันทึกรายการจ่ายสินค้าออกจากคลัง ซึ่งจำนวนสินค้าที่จ่ายออกนี้จะ Link เข้าไปแสดงใน Stock WH ให้อัตโนมัติ ซึ่งการบันทึกจ่ายสินค้าออกจากคลังนี้จะมีผล กระทบต่อ Stock WHทำให้สินค้าลดลง

## คำอธิบาย

หน้าต่างบันทึกจะแบ่งการบันทึกข้อมูลออกเป็น 2 **ส่วน** คือ

| Detail      | ใช้สำหรับบันทึกรายละเอียดสินค้าที่จ่ายออกจากคลัง                          |
|-------------|---------------------------------------------------------------------------|
| Description | ใช้สำหรับบันทึกรายละเอียดเพิ่มเติม เกี่ยวกับรายการสินค้า<br>ที่จ่ายออกนี้ |

### ลักษณะการบันทึก

การบันทึกรายการจ่ายสินค้าออกจากคลังสามารถบันทึกรายการได้ 3 วิธี ดังนี้

- 🛛 บันทึกจ่ายสินค้าออกจากคลังด้วยการคีย์ข้อมูลใหม่ทั้งหมด
- บันทึกจ่ายสินค้าออกจากคลังด้วยการ "Copy" เอกสาร ใบก่อนๆ ที่เคยมีการ บันทึกไว้เพื่อเป็นการประหยัดเวลาในการจัดทำรายการ และสามารถแก้ไข ข้อมูลได้
- บันทึกด้วยการอ้างอิงเอกสาร จากระบบ SO ใบสั่งขาย ซึ่งเอกสารที่แสดงจะแยก ตามรหัสลูกค้าที่อ้างอิงมาบันทึกรายการให้อัตโนมัติ

## ขั้นตอนการบันทึก

Detail

 การบันทึกรายการจ่ายสินค้าออกที่เป็นการบันทึกข้อมูลใหม่ทั้งหมด มีรายละเอียด ดังนี้

**รหัสลูกค้า** ให้เลือกรหัสลูกค้า โดยสามารถเลือกได้จากหน้าต่างค้นหา (F4) รหัสลูกค้า ในกรณีที่ไม่ทราบชื่อลูกค้าไม่ต้องระบุก็ได้ โปรแกรมให้จัดเก็บข้อมูลได้ปกติ

บริษัท โปรซอฟท์ คอมเทค จำกัด

| รายการเอกสาร | ให้เลือกรายการเอกสารในการจ่ายสินค้าออก เช่น จ่ายสินค้า     |
|--------------|------------------------------------------------------------|
|              | ออกเนื่องจากการขายสินค้า เป็นต้น ซึ่งรายการเอกสาร          |
|              | ดังกล่าวจะมาจากการกำหนดที่ <b>ระบบ EM / WH Setup</b> /     |
|              | <b>กำหนดรายการเอกสาร</b> และสามารถเรียกดูรายงาน            |
|              | การจ่ายสินค้าออกจากคลังตามรายการเอกสารได้                  |
| เลขที่เอกสาร | ให้บันทึกเลขที่เอกสารรายการจ่ายสินค้าออก ซึ่งโปรแกรมจะ     |
|              | Running เลขที่เอกสารให้อัตโนมัติตามการกำหนดที่ <b>ระบบ</b> |
|              | EM / General Setup / กำหนดเลขที่เอกสาร                     |
| วันที่เอกสาร | ให้บันทึกวันที่เอกสารการจ่ายสินค้าออก                      |
| เลขที่ใบ DP  | ให้บันทึกเลขที่เอกสารใบจ่ายของ (Delivery Payment)          |
|              | เพื่อใช้อ้างอิงการจ่ายสินค้านี้ ซึ่งโปรแกรมจะ Default ให้  |
|              | ตามเลขที่เอกสารที่กำหนดไว้ แต่สามารถแก้ไข                  |
|              | เปลี่ยนแปลงได้                                             |
| รหัสแผนก     | ให้บันทึกรหัสแผนก หรือสามารถเลือกได้จากหน้าต่างค้นหา       |
|              | (F4) รหัสแผนก                                              |
| ผู้บันทึก    | ให้บันทึกชื่อผู้ที่บันทึกรายการจ่ายสินค้าออก โดยสามารถ     |
|              | เลือกได้จากหน้าต่างค้นหา (F4) รหัสพนักงาน ซึ่งจะเลือกได้   |
|              | เฉพาะพนักงาน <b>ประเภทพนักงานปกต</b> ิเท่านั้น             |
| ผู้ส่งสินค้า | ให้บันทึกชื่อผู้ส่งสินค้า โดยสามารถเลือกได้จากหน้าต่าง     |
|              | ค้นหา (F4) รหัสพนักงาน ซึ่งจะเลือกได้เฉพาะพนักงาน          |
|              | <b>ประเภทพนักงานปกต</b> ิเท่านั้น                          |
| หมายเหตุ     | ให้บันทึกคำอธิบายรายการประกอบการการบันทึกจ่าย              |
|              | สินค้าออกเพิ่มเติม                                         |
|              |                                                            |

จากนั้นให้ทำการบันทึกรายการที่เกี่ยวกับสินค้าที่จ่ายออก ดังนี้
 รหัสสินค้า ให้บันทึกรหัสสินค้าที่จ่ายออกคลัง โดยสามารถเลือก
 ได้จากหน้าต่างค้นหา (F4) รหัสสินค้า

บทที่ 4

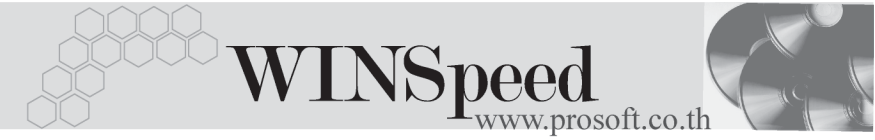

| คลัง           | ให้บันทึกรหัสคลังสินค้า โดยสามารถเลือกได้จากหน้าต่าง          |
|----------------|---------------------------------------------------------------|
|                | ค้นหา (F4) รหัสคลังสินค้า                                     |
| ที่เก็บ        | ให้บันทึกรหัสที่เก็บสินค้า โดยสามารถเลือกได้จากหน้าต่าง       |
|                | ค้นหา (F4) รหัสที่เก็บสินค้า ซึ่งรหัสที่เก็บสินค้าจะผูกไว้กับ |
|                | คลังสินค้า ดังนั้นถ้าระบุรหัสที่เก็บสินค้าก่อนโปรแกรม         |
|                | จะแสดงวหัสคลังสินค้าให้อัตโนมัติ                              |
| หน่วยนับสินค้า | โปรแกรมจะแสดงหน่วยนับสินค้าให้อัตโนมัติ และสามารถ             |
|                | แก้ไข หรือเปลี่ยนหน่วยนับสินค้าได้ กรณีที่สินค้ามีหลาย        |
|                | หน่วยนับ ตามที่กำหนดข้อมูลไว้ใน <b>เมนูกำหนดรหัสสินค้า</b>    |
| จำนวนสินค้า    | ให้บันทึกจำนวนสินค้าที่จ่ายออก ของสินค้าแต่ละรายการ           |

## หน้าต่างรายละเอียดสินค้า(F11)

เป็นหน้าต่างสำหรับการแสดงรายละเอียดสินค้า หรือจะใช้บันทึกรายการสินค้าก็ได้ ซึ่งจะ มีรายละเอียดเหมือนกับที่บันทึกในหน้าต่างบันทึกจ่ายสินค้าออกทุกอย่าง แต่มีส่วน ที่เพิ่มเติมดังนี้

| Detail              |                                                                                                    |
|---------------------|----------------------------------------------------------------------------------------------------|
| มีรายละเอียดดังนี้  |                                                                                                    |
| ชั้นวาง             | ให้บันทึกรหัสชั้นวางสินค้า หากการเก็บสินค้านั้นแยกเก็บ<br>ตามชั้นวาง                                                           |
| JOB<br>สินค้ามี LOT | ให้บันทึกรหัส JOB กรณีที่มีการบันทึกข้อมูลแบบแยก JOB<br>กรณีที่เป็นสินค้า LOT โปรแกรมจะ Default แสดงให้ว่าเป็น<br>สินค้ามี LOT |

วาร รอรา บริษัท โปรซอฟท์ คอมเทค จำกัด

| สินค้ามี Serial | กรณีที่เป็นสินค้ามี LOT & SERAIL  โปรแกรมจะ Default       |
|-----------------|-----------------------------------------------------------|
|                 | แสดงให้ว่าเป็นสินค้ามี SERAIL                             |
| สินค้ามีอายุ    | กรณีที่เป็นสินค้ามีอายุ โปรแกรมจะ Defaul t แสดงให้ว่าเป็น |
|                 | สินค้ามีอายุ                                              |
|                 |                                                           |

| 💽 รายละเอียกสินค้า                   |                                                                                               | × |
|--------------------------------------|-----------------------------------------------------------------------------------------------|---|
| รพัสสินด้า                           | BM-HD-SG00001                                                                                 |   |
| ชื่อสินค้า                           | สาร์ดดิสท์ ซีเกท 40 GB                                                                        |   |
| คลัง                                 | BCบางชัน                                                                                      |   |
| ที่เก็บ                              | BR1 <b>_</b> #asni1                                                                           |   |
| หน่วยนับ                             | 02 🗾 🗾 🛱 ว                                                                                    |   |
| จำนวน                                | 25.00                                                                                         |   |
| ชั้นวาง                              | ราชึนที่1                                                                                     |   |
| Job                                  | 001 🗾 🔽 โครงการ A                                                                             |   |
| หน่วยนับขนาน                         |                                                                                               |   |
| จำนวนนับขนาน                         | 00 🗹 สินค้ามี Lot                                                                             |   |
| เลขที่เอกสารอ้างอิง                  | 🔽 สินค้ามี Serial                                                                             |   |
|                                      | 🔲 สินค้ามีอายุ                                                                                |   |
| L                                    |                                                                                               |   |
| 😭 Detail 💿 LOT 💊<br>First Previous 🗘 | Serial         Serial         RM-HD-SG00001}           Next         Last         Image: Close |   |

#### ชิตัวอย่างหน้าต่างรายละเอียดสินค้า ( F11 ) Tab Detail

# LOT 🚟

กรณีที่เป็นสินค้ามี LOT ให้เลือกรหัส LOT ของสินค้า ตามที่กำหนดไว้ใน IC SETUP/ Lot No. มาบันทึกข้อมูล ซึ่งโปรแกรมจะแสดงรายละเอียดของ LOT สินค้าตามที่บันทึก ไว้ในเมนูกำหนด Lot No. ทุกอย่าง

และสามารถบันทึก Lot No. ของสินค้าเพิ่มเติมได้ที่ Tab Lot ด้วยการ Click ที่ .... โปรแกรมจะแสดงหน้าต่างกำหนดหมายเลข Lot No. ให้อัตโนมัติ เพื่อสำหรับบันทึกข้อมูล Lot No. เพิ่มเติม

รายละเอียดของ Lot ที่เลือกมาใช้ไม่สามารถแก้ไขข้อมูลได้

บิทที 4

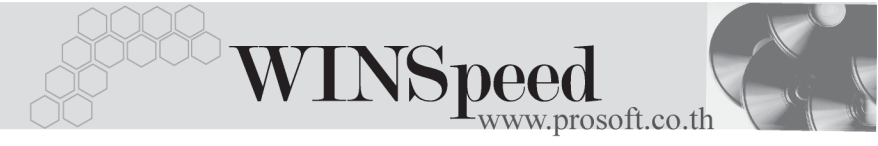

| 💦 รายละเอียกสินค้า                                                        |                                                     | ×                         |
|---------------------------------------------------------------------------|-----------------------------------------------------|---------------------------|
| Lot No.<br>Lot No.ผู้ชาย<br>รศัสออกแบบ<br>รศัสรูปแบบ<br>รศัสชนาด<br>รศัสช | RM-HD-471131-0002 ▼<br> GR โดษณะ<br> GR  ทั่วไป<br> | ะทั่วไป                   |
| หมายเหตุ<br>วันที่ผลิต<br>วันที่หมดอายุ                                   | ✓ สินด้ามี Serial ✓ สินด้ามีอายุ ✓ / /              | จำนวนก้างรับ              |
| First Previous                                                            | Serial 🔀 Description                                | No : 1/15 {RM-HD-SG00001} |

🕈 ตัวอย่างหน้าต่างรายละเอียดสินค้า ( F11 ) Tab Lot

# Serial

กรณีที่ต้องการบันทึก Serial ให้ Click บรรทัดที่ต้องการใส่ Serial ซึ่งโปรแกรมจะแสดง หน้าต่างค้นหา Serial เพื่อให้เลือกหมายเลข Serial ของสินค้าที่ต้องการบันทึก จากการ ที่ได้บันทึกข้อมูล Serial ไว้ที่**การกำหนด Lot No**. ซึ่งโปรแกรมจะแสดงหมายเลข Serial ของสินค้าตาม Lot No. นั้น ๆ ให้

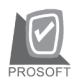

| 5   | ายละเอียดสินค้า     |                                   |              |                | × |
|-----|---------------------|-----------------------------------|--------------|----------------|---|
| No. | Serial No.          | Registry No.                      | Machine No.  | Remark         |   |
| 1   | RM-HD-471202-0001   |                                   |              |                |   |
| 2   | RM-HD-471202-0002   |                                   |              |                |   |
| 3   | RM-HD-471202-0003   |                                   |              |                |   |
| 4   | RM-HD-471202-0004   |                                   |              |                |   |
| 5   | RM-HD-471202-0005   |                                   |              |                |   |
| 6   |                     |                                   |              |                |   |
| 7   |                     |                                   |              |                |   |
| 8   |                     |                                   |              |                |   |
| 9   |                     |                                   |              |                |   |
| 10  |                     |                                   |              |                |   |
| 11  |                     |                                   |              |                |   |
| 12  |                     |                                   |              |                |   |
| 13  |                     |                                   |              |                |   |
| 14  |                     |                                   |              |                |   |
| 15  |                     |                                   |              |                | - |
| ₹.  | <u> </u>            |                                   |              |                |   |
| ß   | Detail 📀 LOT 💊 Ser  | ial 🐬 Description                 | No : 1/15 (F | 8M-HD-SG000018 |   |
| F   | irst Previous 🗘 Nex | t <b>¢∕l</b> Last <b>∏+</b> Close |              |                |   |

🕈 ตัวอย่างหน้าต่างรายละเอียดสินค้า ( F11 ) Tab Serial

## Description

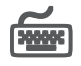

ใส้สำหรับบันทึกค่ำคลิบายรายการสินค้าเพิ่มเติม เพื่อนำไปแสดงในการพิมพ์ฟอร์ม ซึ่งการ ้บันทึกนั้นสามารถบันทึกได้ **2 แบบ** คือ

โดยการเลือกคำอธิบายรายการสินค้า ตามที่กำหนดไว้ในเมนูรหัสสินค้า Tab Description โดยเลือกจากการกด F11 หรือ Click ที่ 🔣 ซึ่งจะมีหน้าต่าง ้ค้นหาค่ำคลิบายรายการมาให้เลือกใช้ และค่ำคลิบายรายการจะนำไปใช้ ดังนี้

คำอลิบายที่ใช้ในการขาย คำจลิบายปกติ

จะนำไปใช้ในระบบขายสินค้า (Sale Order) จะนำไปใช้ในระบบซื้อ (Purchase Order) หรือระบบคลังสินค้า (Inventory Control) และระบบ WH

โดยการบันทึกคำอธิบายรายการสินค้า ด้วยการ Kev คำอธิบายเพิ่มเติมตาม П ต้องการที่หน้าต่างบันทึกเอง

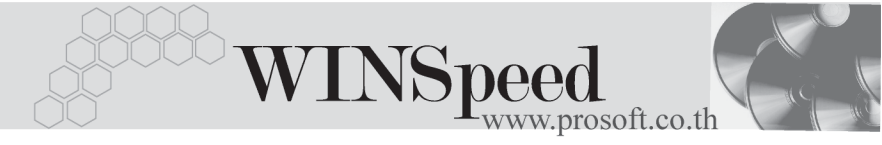

| 💊 รายละเอียดสินด้า                                       | × |
|----------------------------------------------------------|---|
| No. Description                                          | - |
| 1 บันทึกล่ายสินค้าลาก WH                                 |   |
| 3                                                        |   |
| 4                                                        |   |
| 5                                                        |   |
| 6                                                        |   |
| 8                                                        |   |
| 9                                                        |   |
| 10                                                       |   |
| 11                                                       |   |
| 12                                                       |   |
| 14                                                       |   |
| 15                                                       |   |
| 16                                                       | - |
|                                                          |   |
| Tetail OLDT Serial Description No : 1/13 (RM-HD-SG00001) |   |
| First Previous \$→ Next \$↓ Last \$\$ Close              |   |

🕈 ตัวอย่างหน้าต่างรายละเอียดสินค้า ( F11 ) Tab Description

ซึ่งหลังจากที่ได้มีการบันทึกรายละเอียดต่างๆ ที่เกี่ยวข้องกับสินค้าเรียบร้อยแล้วให้
 Click Close โปรแกรมจะกลับมาแสดงหน้า Detail อีกครั้ง ดังรูป

| 🔰 จ่ายสินค้าออก |                |            |                        |            |             |                     |             |                 | _ 🗆 ×   |
|-----------------|----------------|------------|------------------------|------------|-------------|---------------------|-------------|-----------------|---------|
| รพัสลูกค้า      | A-0001         | -          | ซิตี้ อิเล็กทรอนิคส์ จ | ำกัด       |             |                     | Г           | Issue Stock (W  | HN I    |
| รายการเอกสาร    | DP01           | -          | เบิกสินค้าเพื่อชาย     |            |             |                     | L           |                 |         |
| เลขที่เอกสาร    | WH-4801-00     | 35 🚿       | วันที่เอกสาร           | 25/01/2548 | 🧧 เลขที่ใบ  | DP WH               | -4801-0035  |                 |         |
| เลขที่ SO       |                |            | วันที่ SO              | 11         | รหัสแผง     | ∔ก <mark>001</mark> | - 1         | เริการงานทั่วไป |         |
| ผู้บันทึก       | P-00000004     | -          | ชายแตน สุขขี           |            | ผู้ส่งสินร์ | h P-O               | 0000002 🗾   | บิน ฝันดั       |         |
| หมายเหตุ        | เบิกสินค้าเพื่ | อชาย       |                        |            | _           |                     |             |                 |         |
|                 |                |            |                        |            |             |                     |             |                 |         |
| No. รซัสส์      | สินค้า         |            | ชื่อสินค้า             |            | คลัง        | ที่เว               | โบ หน่วยนับ | สำนวน           |         |
| 1 RM-HD-SG00    | 0001           | ฮาร์ดดิสก์ | ธีเกท 40 GB            |            | BC          | BR1                 | 02          |                 | 2.00    |
| 2               |                |            |                        |            |             |                     |             |                 | .00     |
| 3               |                |            |                        |            |             |                     |             |                 | .00     |
| 5               |                |            |                        |            |             |                     |             |                 | .00     |
| 6               |                |            |                        |            |             |                     |             |                 | .00     |
| 7               |                |            |                        |            |             |                     |             |                 | .00     |
| 8               |                |            |                        |            |             |                     |             |                 | .00     |
| 9               |                |            |                        |            |             |                     |             |                 | .00     |
| 10              |                |            |                        |            |             |                     |             |                 | .00     |
| 12              |                |            |                        |            |             |                     |             |                 | 00 - 11 |
|                 |                |            |                        |            |             |                     |             |                 |         |
| <u>====_</u>    |                |            |                        |            |             |                     |             |                 |         |
| Detail 🖗 De     | escription 🦉   | History    |                        |            |             |                     |             |                 |         |
| 🗋 New 🛛 📮 Save  | 🗙 Delete       | Find       | D Copy                 | Ref.SO     | 🚺 t Close   |                     |             |                 |         |

### 🕈 ตัวอย่างการบันทึกจ่ายสินค้าออก Tab Detail

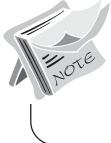

กรณีที่เป็นการบันทึกจ่ายสินค้าออกโดยไม่ระบุรหัสลูกค้า จะไม่สามารถอ้างอิง เอกสาร Ref.SO มาบันทึกรายการได้

- กรณีที่บันทึกรายการจ่ายสินค้าออกด้วยการอ้างอิงเอกสารใบสั่งขาย สามารถทำได้ โดยการ Click ที่ Ref.SO (F9) ซึ่งโปรแกรมจะแสดงรายละเอียดข้อมูล สินค้าตามใบสั่งขายที่อ้างอิงมา และให้บันทึกข้อมูลรายการเอกสาร เลขที่ - วันที่ เอกสาร เลขที่ใบ DP ข้อมูลพนักงาน หมายเหตุ เพิ่มเติม แต่จะสามารถแก้ไข ข้อมูลสินค้าได้เพียงการบันทึกรหัสคลัง ที่เก็บสินค้า และจำนวนสินค้าที่จ่ายออก รวมถึงกรณีที่เป็นสินค้า Lot & Serial ก็สามารถแก้ไขรายการ หรือเพิ่มเติมรายการ ได้ที่หน้าต่างแสดงรายละเอียดสินค้า (F11)

## Description

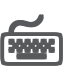

ใช้สำหรับบันทึกคำอธิบายรายการประกอบเอกสารการจ่ายสินค้าออกจากคลัง

| N.   | Description                  |
|------|------------------------------|
| NO.  | Description                  |
| 1    | เมิกสินค้าเพื่อชาย           |
| 2    |                              |
| 3    |                              |
| 4    |                              |
| 5    |                              |
| 6    |                              |
| 7    |                              |
| 8    |                              |
| 9    |                              |
| 10   | -                            |
| 11   |                              |
| 12   | ×                            |
| 3_   |                              |
| i اک | Detail Description & History |

#### 🕈 ตัวอย่างการบันทึกจ่ายสินค้าออก Tab Description